# Plataforma COCUMENTAVET Base de Datos Documental Veterinaria Tutorial

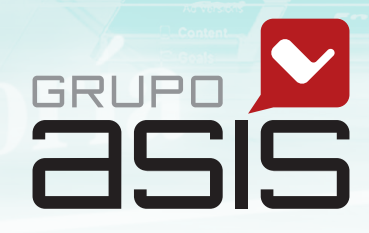

Proteínas y aminoácidos

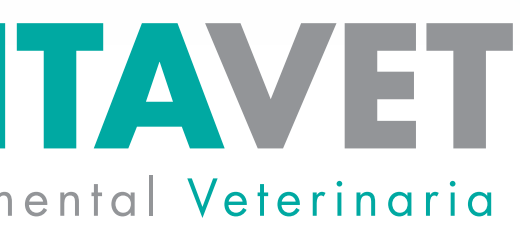

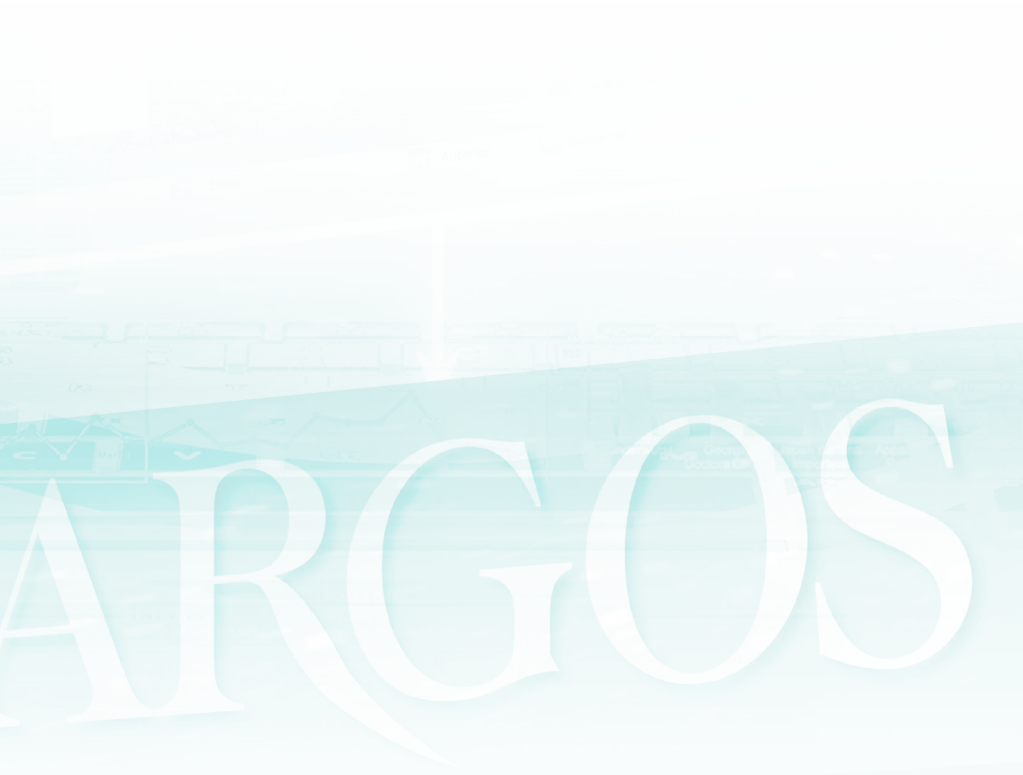

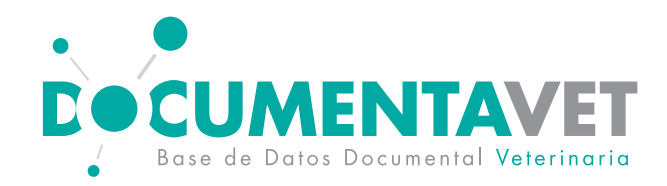

### Accede a Documentavet como sueles hacerlo habitualmente:

- A través de la página web de tu Colegio Veterinario
- A través de la zona privada de tu Universidad

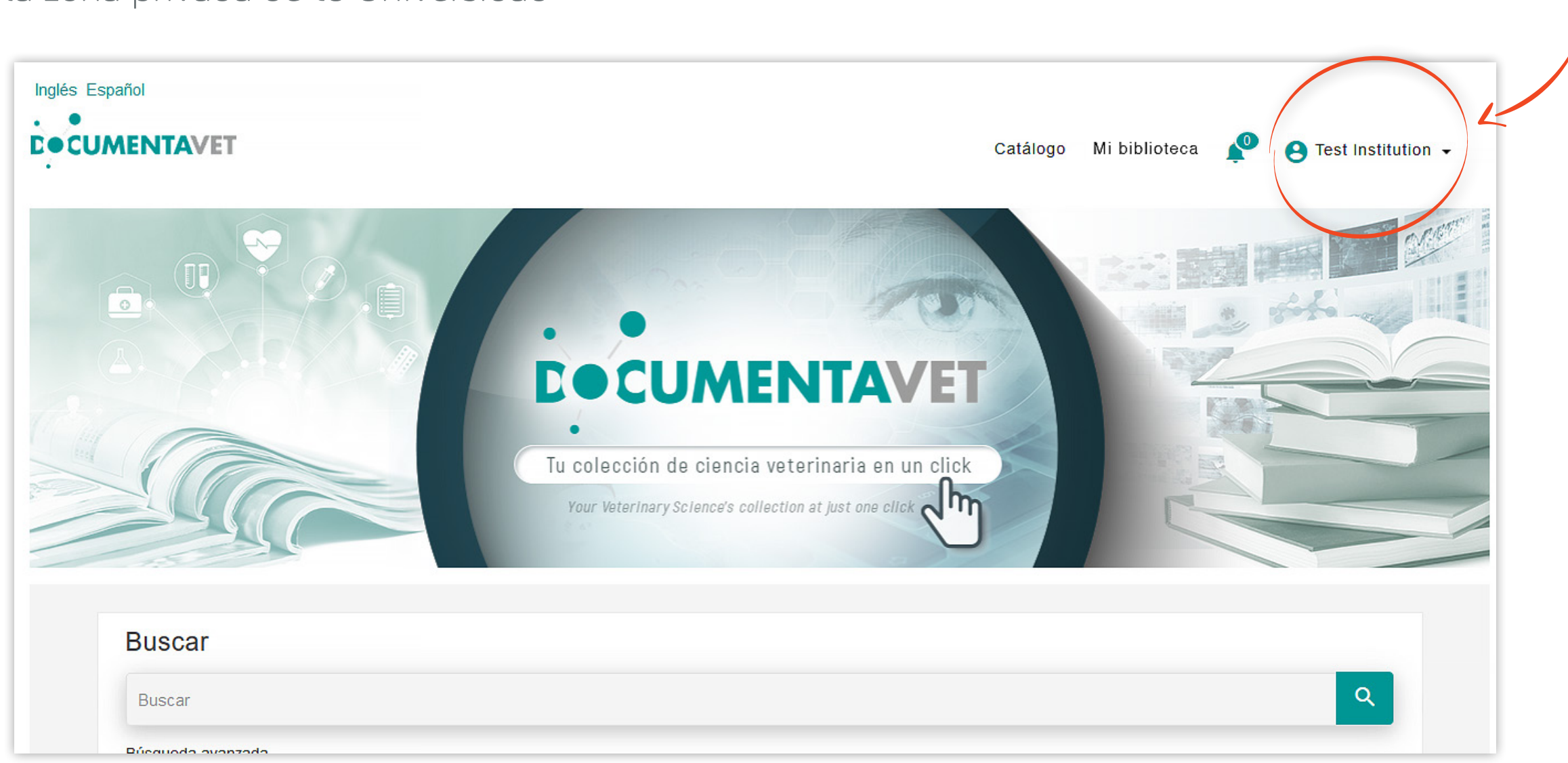

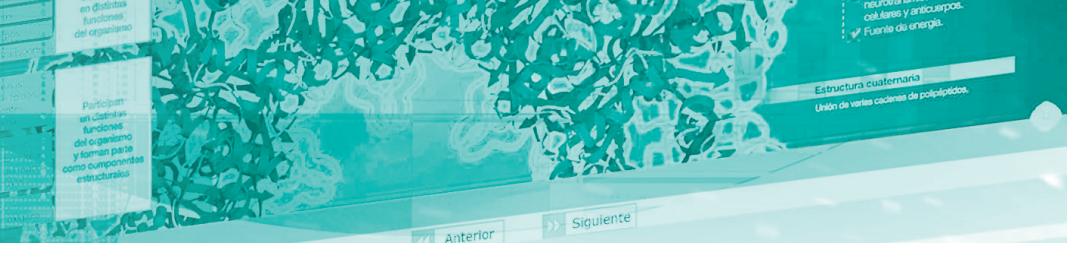

#### **MUY IMPORTANTE**

Si has accedido correctamente, aquí verás el nombre la institución a través de la que accedes. Asegúrate de que es así antes de registrarte

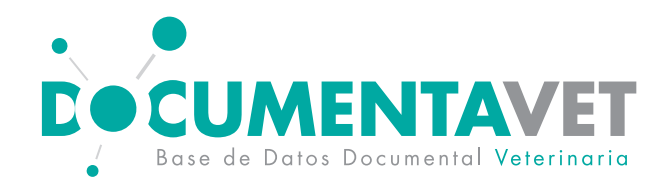

Crea tu cuenta de usuario personal: podrás añadir notas, marcadores, subrayar, crear estanterías personales, etc.

Para ello, haz clic en "Mi biblioteca"

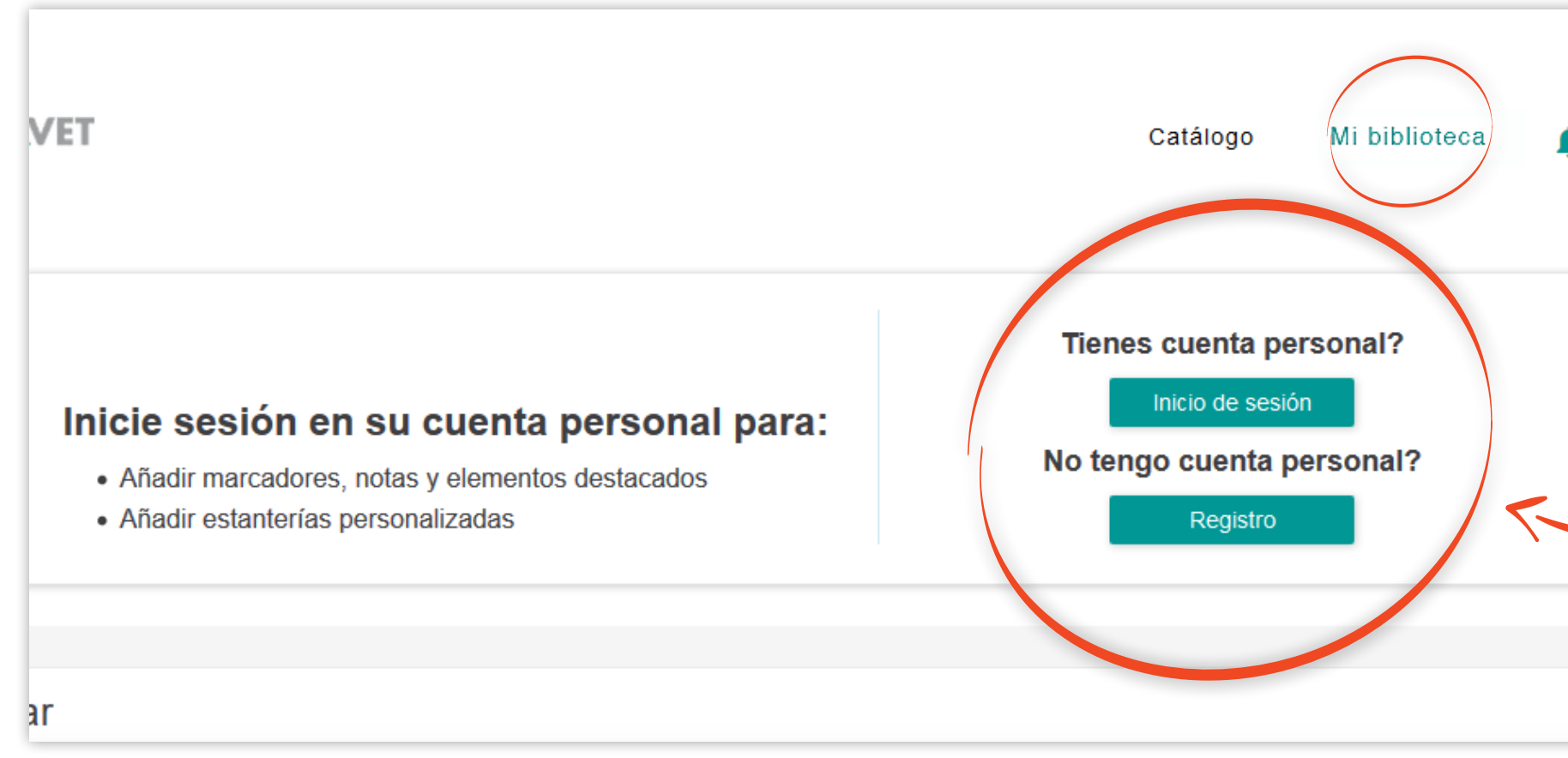

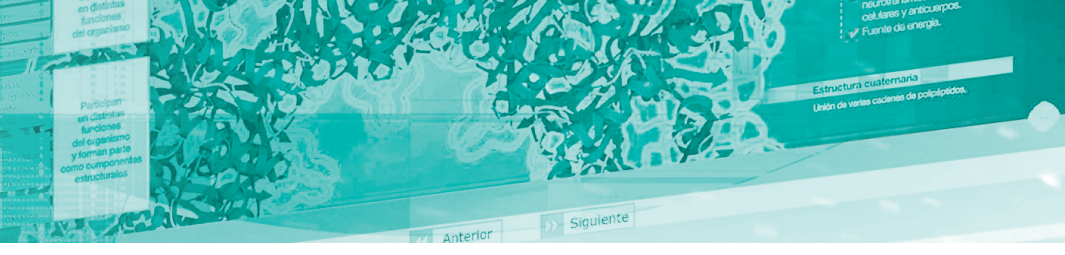

🍳 Cest Institution 🗸

Si es la primera vez que accedes, haz clic en «Registro» para crear tu cuenta de usuario

Ð

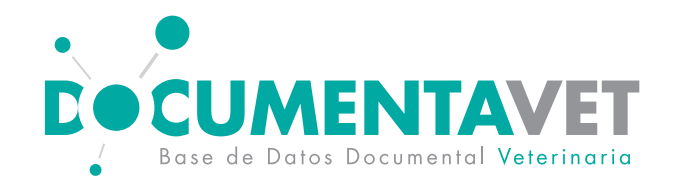

| Inicio de sesión/Registro                                                                                        | ×              |
|----------------------------------------------------------------------------------------------------|----------------|
| INICIO DE SESIÓN                                                                                                 | -              |
| Correo electrónico *                                                                                             |                |
| Nombre de usuario *                                                                                              |                |
| Contraseña *                                                                                                    |                |
| Confirmar contraseña *                                                                                           |                |
| Nombre *                                                                                                    |                |
| Apellido *                                                                                                    | ez cumplimenta |
| Captcha * 9bd7 haz                                                                                               | clic en «Crear |
| Al hacer clic en el botón que aparece más abajo, acepta usted las Condiciones de use y la Política de privacidad |                |
| Cancelar Crear mi Cuenta                                                                                         |                |
|                                                                                                    |                |

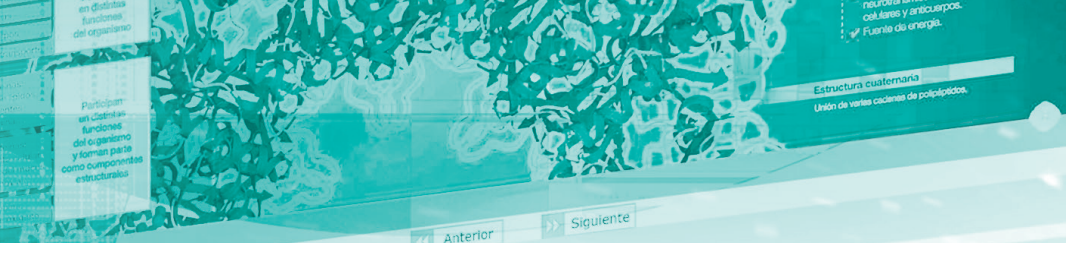

ados los datos, mi cuenta»

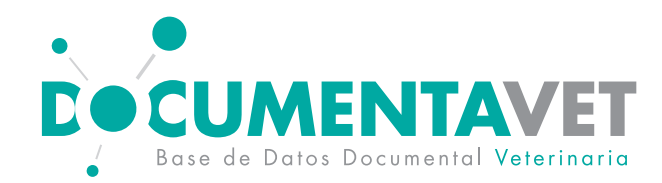

#### También puedes registrarte desde aquí:

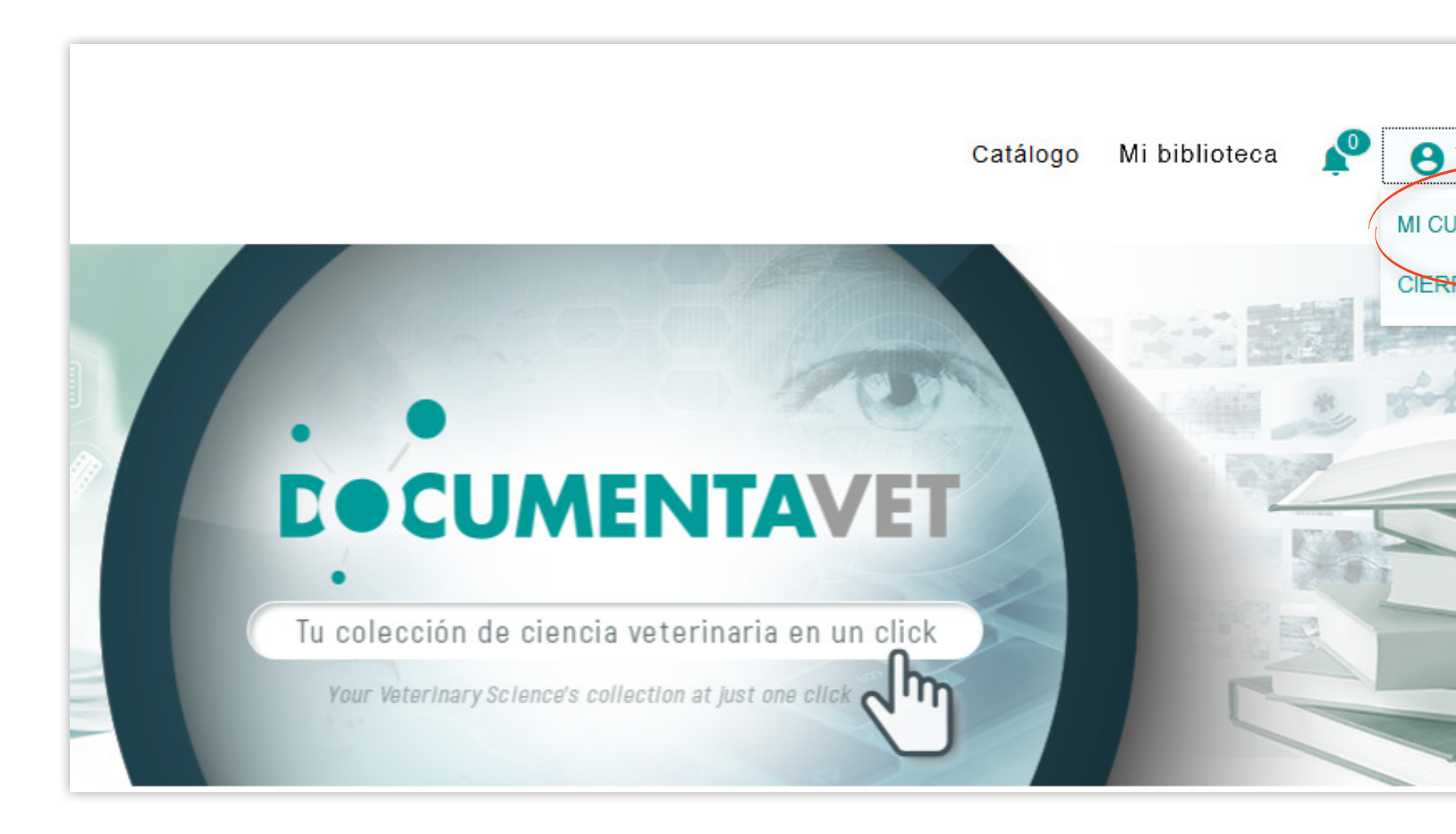

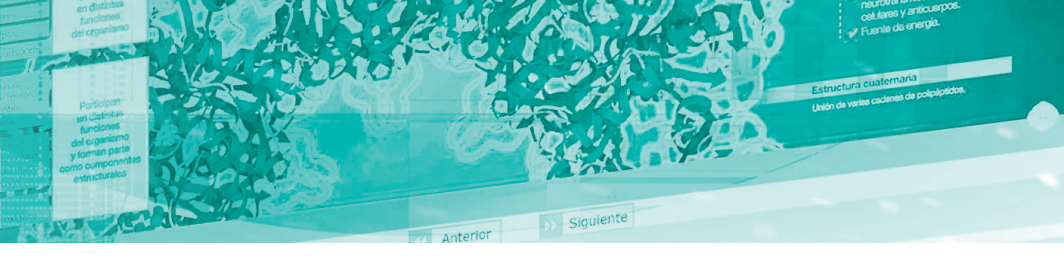

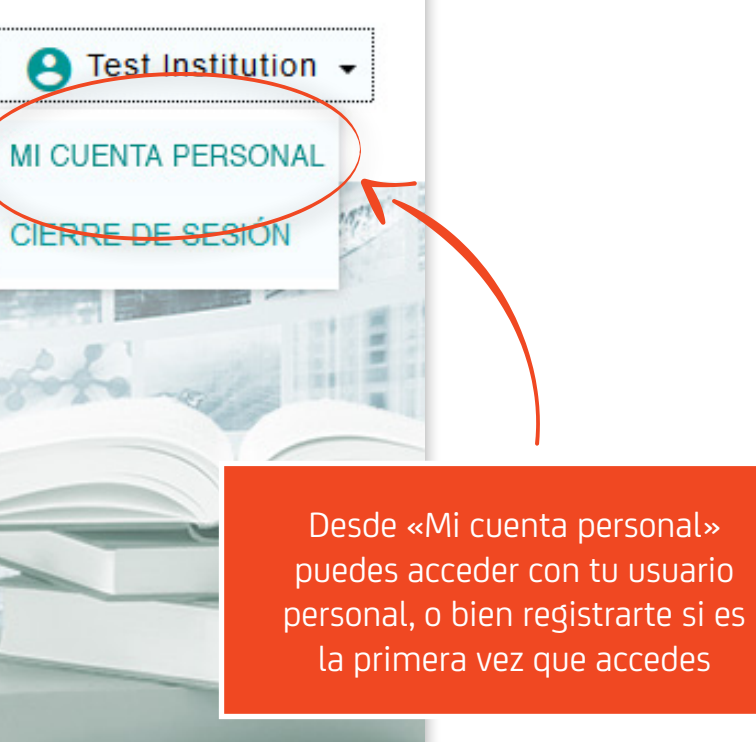

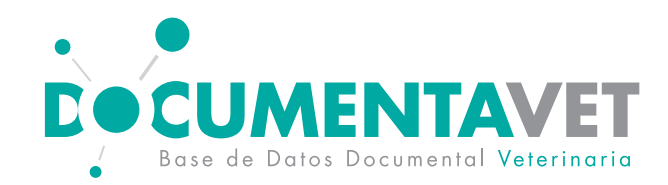

#### Al entrar con tu usuario personal accedes a tu bibilioteca

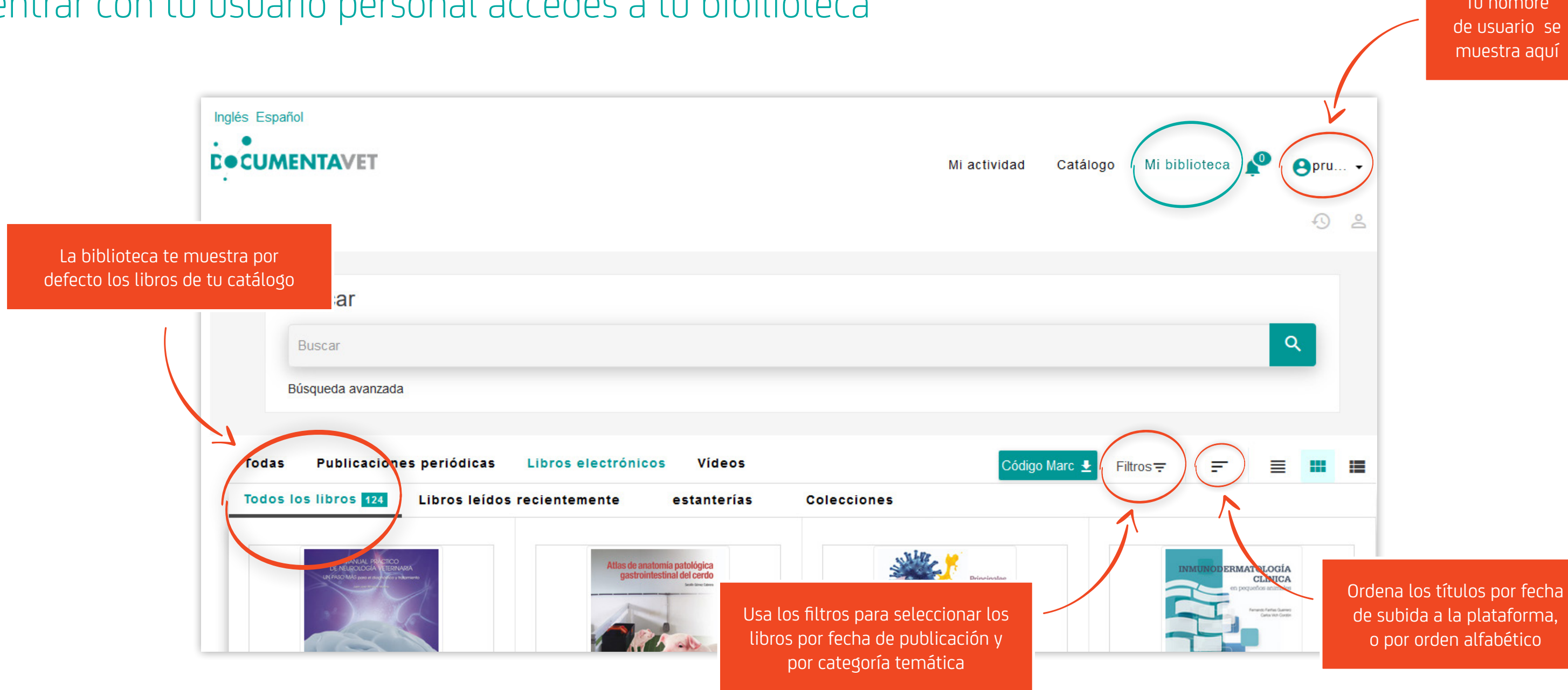

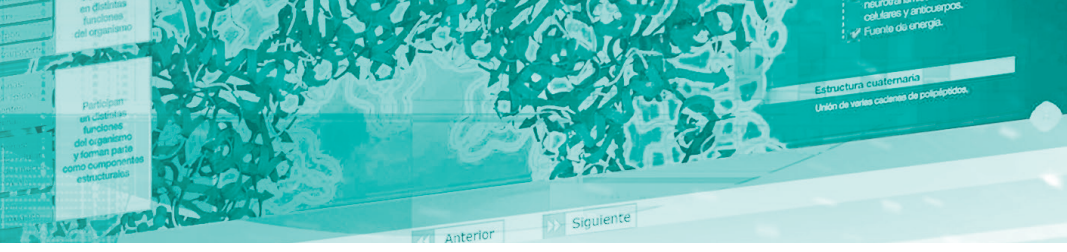

Tu nombre de usuario se muestra aquí

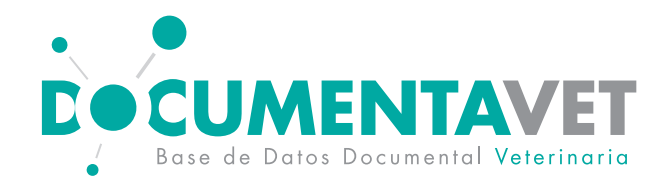

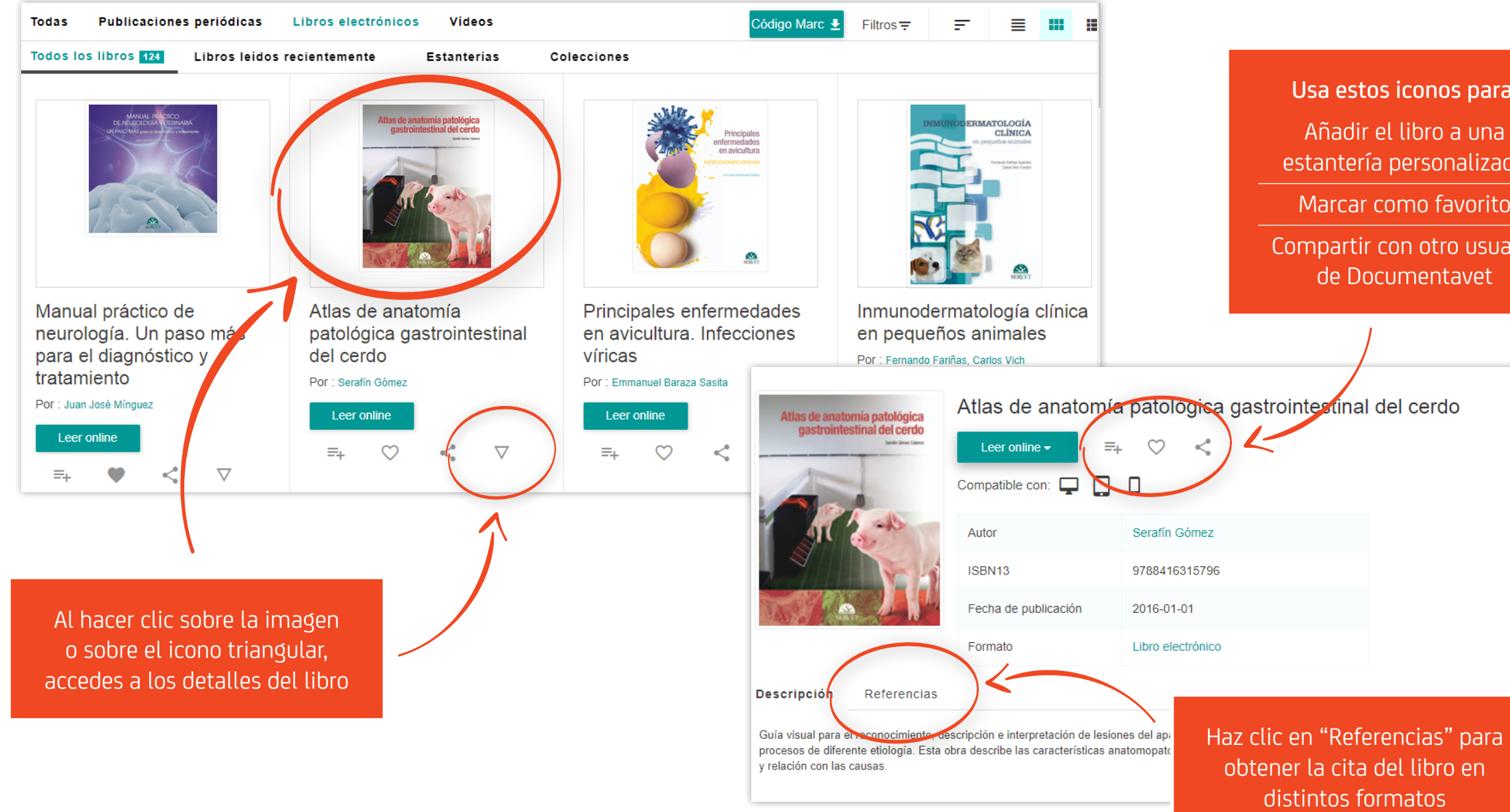

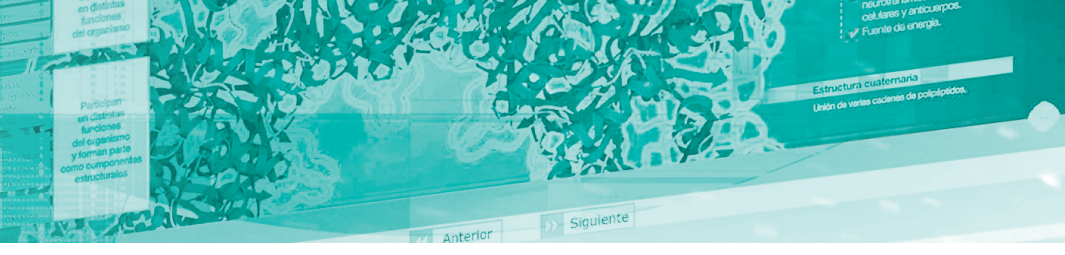

- Usa estos iconos para:
- Añadir el libro a una estantería personalizada
- Marcar como favorito
- Compartir con otro usuario de Documentavet

icos que definen las lesiones desarrolladas en el curso de a la comprensión del proceso, elaboración del diagnóstico

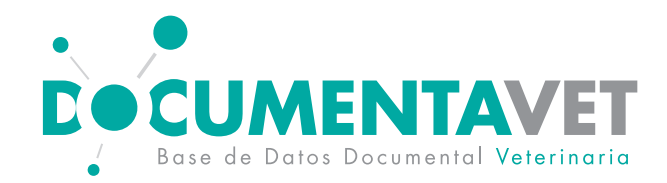

Explora las posibilidades de Documentavet para para seleccionar y guardar la información que te interesa de tus libros

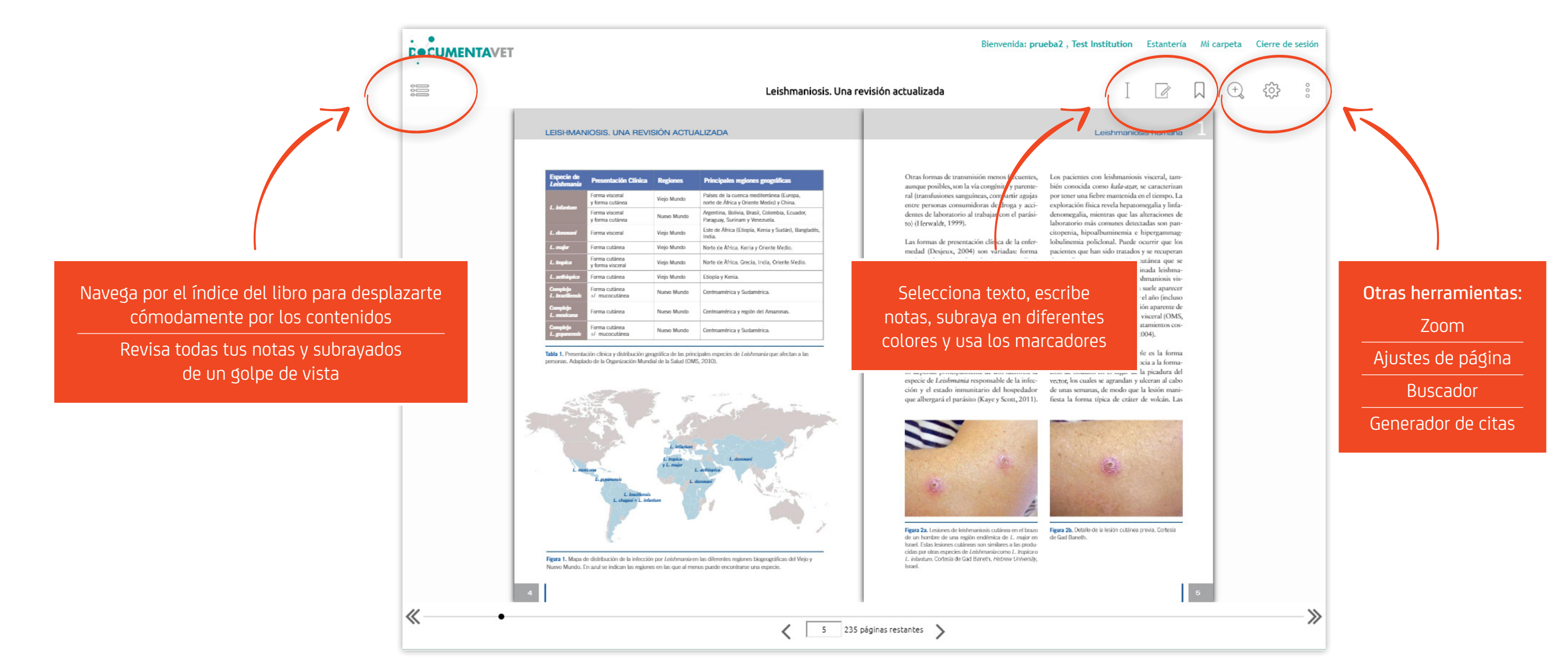

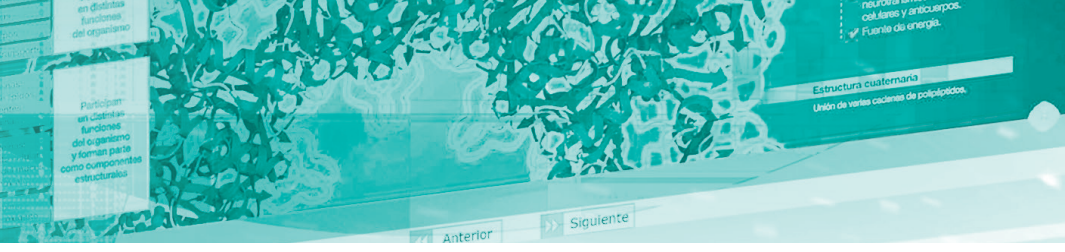

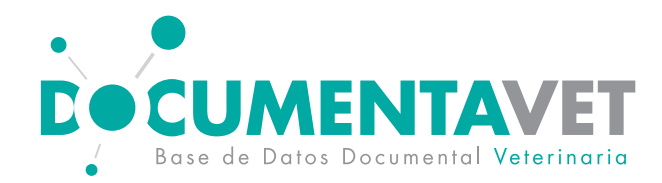

### Explora las posibilidades de Documentavet para para seleccionar y guardar la información que te interesa de tus libros

#### ROLOGÍA VETERINARIA. UN PASO MÁS

#### Opción de Subrayar y resaltar el texto en distintos colores

hipertensiva, coagulopatías (generalmente por intoxicación, daño hepático, CID o coagulopatías congénitas), endocrinopatías (hiperadrenocorticismo, hipertiroidismo, diabetes mellitus), neoplasias vasculares primarias o secundarias (linforma intravascular, metástasis), vasculitis o las anomalías consénitas. El diagnóstico de estos pacientes pas por pruebas de imagen, preferiblemente resonancia magnética (RM), y en los casos confirmados, es necesario continuar con estudios auxiliares sobre la causa subyacente basados en pruebas selectivas para car aso (fig. 2).

quanto al tratamiente, es importante el concepto de ventana terapéutica que se cifra en aproximadamente seis horas después del evento inicial, momento a partir del cual se sospecha que comienzan los daños irreversibles. La terapia específica (aparte de tratar la posible causa subyacente) se dirige a mantener y/o corregir las constantes vitales (oxigenoterapia, fluidoterapia, presión arterial y temperatura corporal), tratar la cascada de fenómenos secundarios de

lesión neurológica (neuroprotección, ver capítulo Traumatismo craneoencefálico) y restaurar o mejorar el fluio sanguíneo cerebral (incluyendo trombólisis si proce El pronóstico en general es favorable si isquemia no afecta inicialmente a zonas vitales que comprometen la vida del paciente, y la mayoría de ellos se recuperan con terapia de sostén en varias semanas, pero deben considerarse la influencia de posibles causas asociadas.

Enfermedades innomatorias En este apartado se incluyen patologías inflamatorias del sistema nervioso central (SNC) que pueden tener logías, ya sean inflamatorias infecciosas o de origen dessonocido, entre las que se encuentran las auto munes. Desde un punto de vista patológico, se denominan encefalitis si solo afectan al tejido encefálico, meningoencefalitis si afectan al encéfalo y sus meninges o bien meningoencefalomielitis cuando también se involucra la módula espinal (fig. 16B).

En lineas generales, se taua de cuadros agudos y progresivos que habitualmente

#### Origen infeccioso

poco frecuentes y generalmente afectan a pacientes jóvenes. El origen puede estar en la extensión de infecciones previas, cercanas al SNC (otitis internas, sinusitis, abscesos retrobulbares entre otros), o bien ser la consecuencia de una diseminación hematógena (infecciones a \_\_\_\_ ncia, pro cesos digestivos, vias genitourinarias, etc.) Los signos neurológicos suelen ser agudos y de progresión rápida, con signos encefálicos focales o multifocales que habitualmente se acompañan de fiebre e incluso dolor cervical (fig. 3).

En estos cuadros pueden observarse alteraciones en el hemograma, incremento de la actividad ALT y ALKP, así como hiper- o hipoglucemia debido a dichas manifestaciones sistémicas, sin embargo, el diagnóstico necesita estudios de imagen avanzados, principalmente RM, pudiendo identificarse alteraciones intraparenguimatosas, meníngeas o incluso la presencia

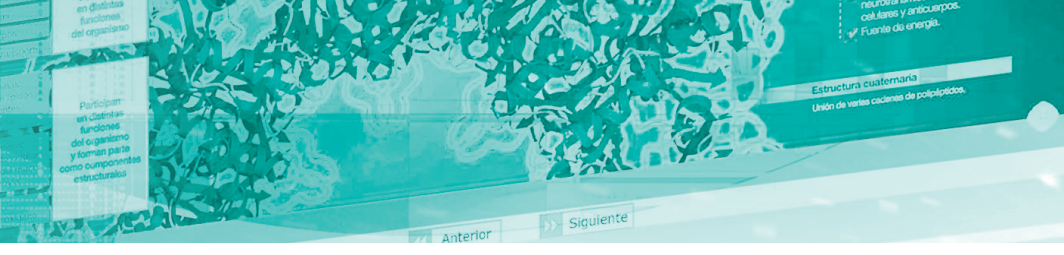

Meningoencefalitis bacterianas. Son

Nota adhesiva

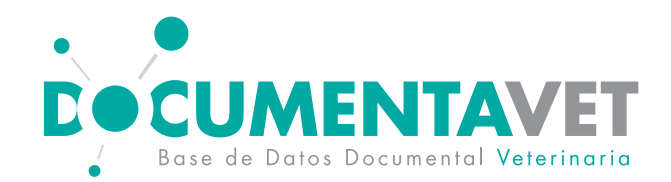

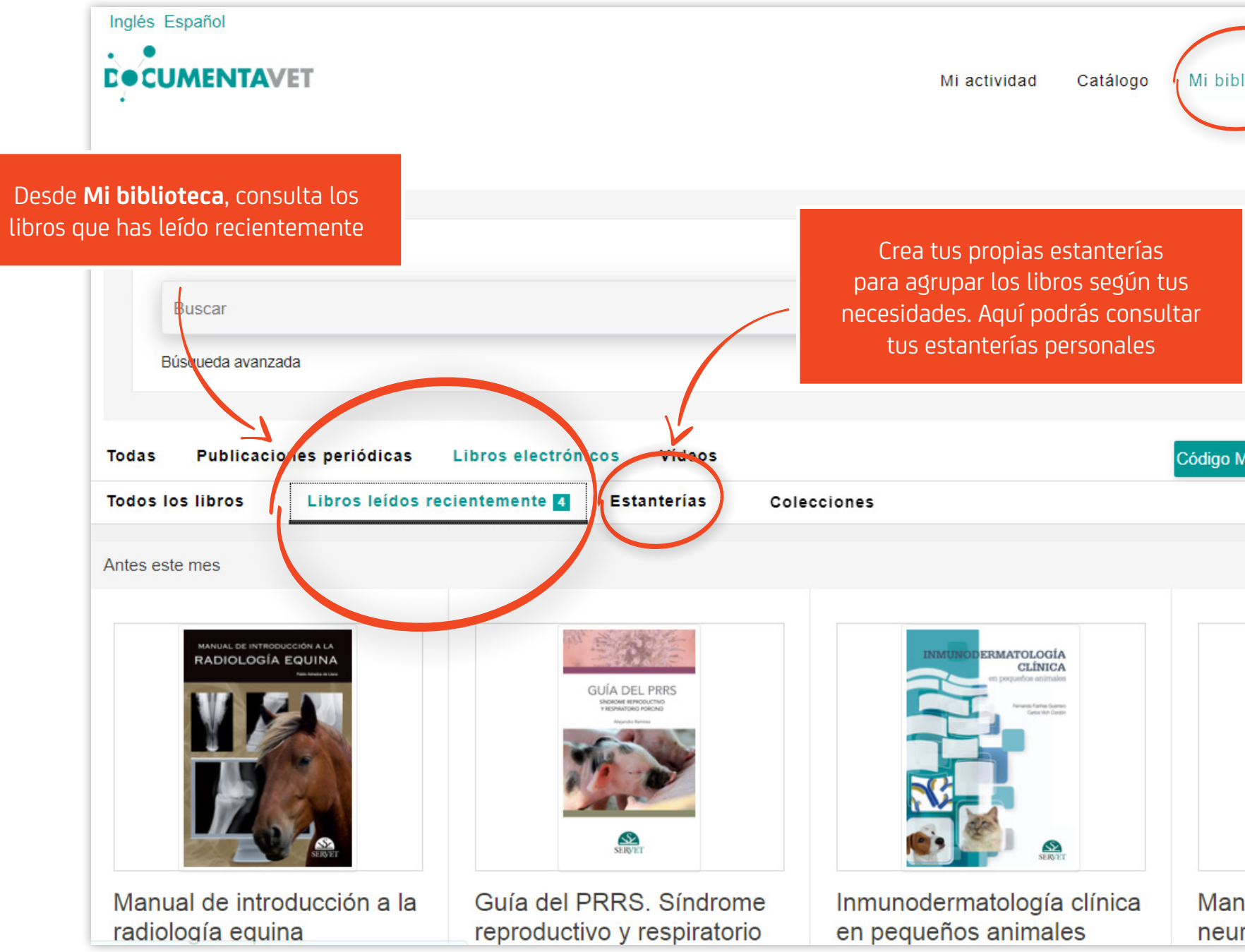

es de compañía

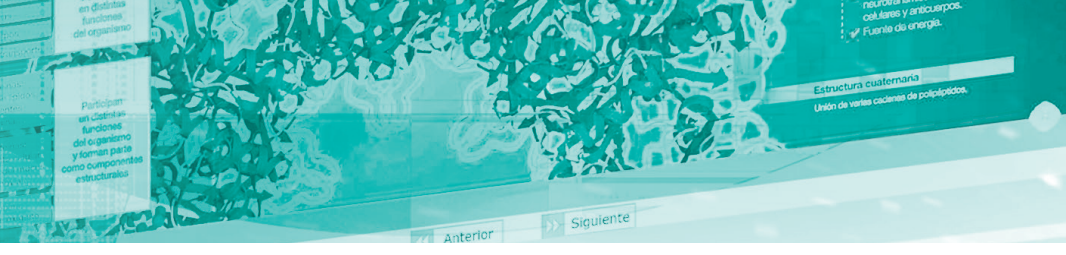

| lioteca 🔎 | <b>⊖</b> pru <del>-</del> |
|-----------|---------------------------|
|           | ٩                         |
| Narc 🛓 📻  | ≡ "                       |

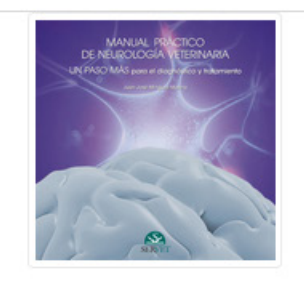

Manual práctico de neurología. Un paso más

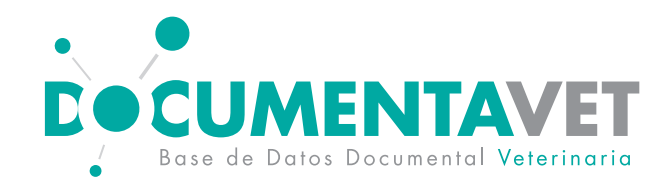

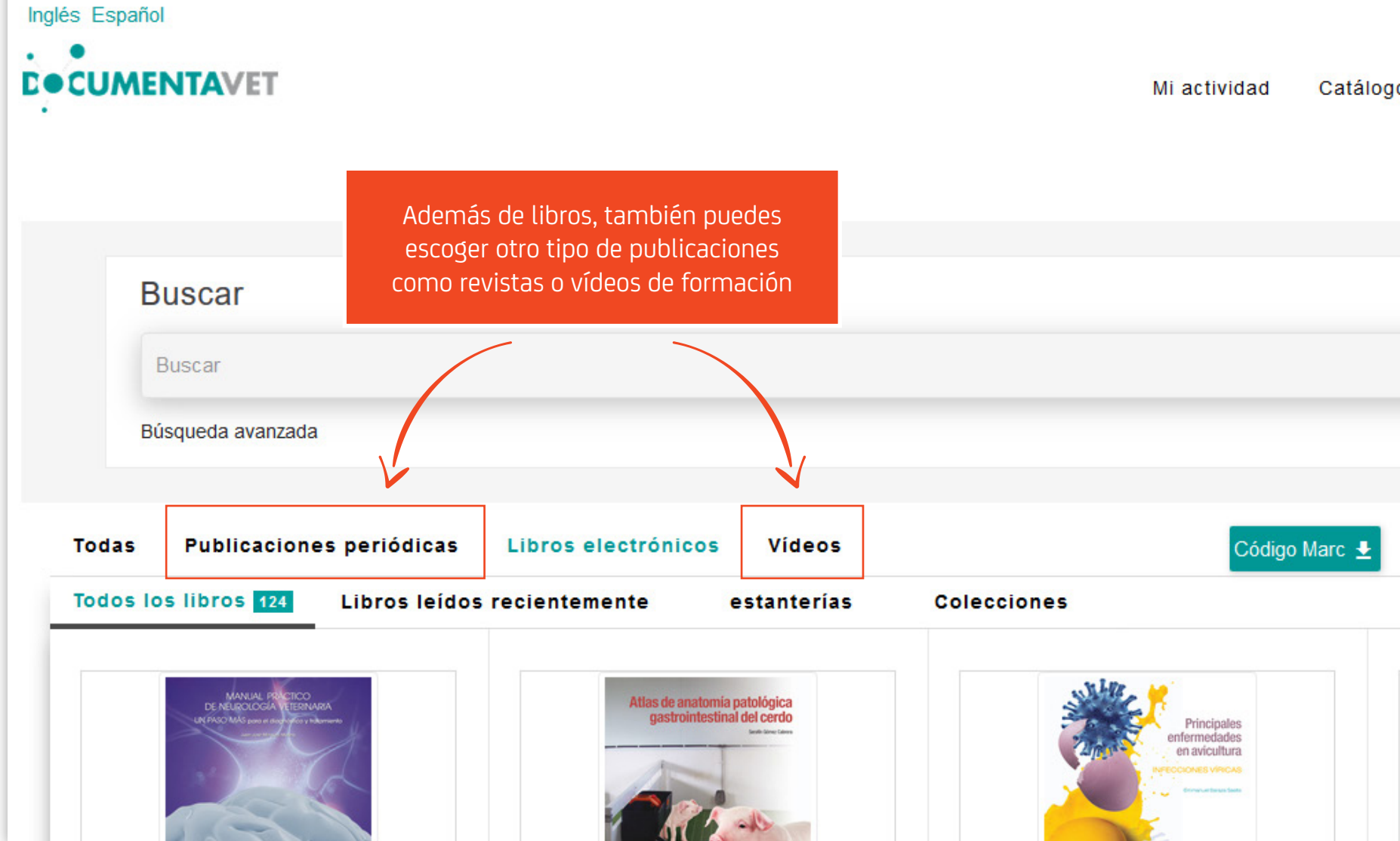

es de compañía

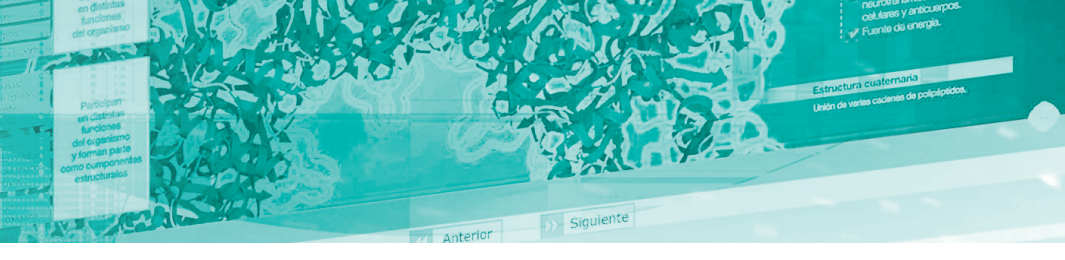

| o M     | li bibli | oteca | P                                                                                  | epru. | •  |
|---------|----------|-------|------------------------------------------------------------------------------------|-------|----|
|         |          |       |                                                                                    | Ð     | Do |
|         |          |       |                                                                                    |       |    |
|         |          |       | (                                                                                  | ર     |    |
|         |          |       |                                                                                    |       |    |
| Filtros | Ŧ        | F     | ≡                                                                                  |       | =  |
|         |          |       |                                                                                    |       |    |
|         | INI      |       | ATOLOGÍA<br>CLÍNICA<br>queños animales<br>Feneros fertes Queres<br>Gara Vier Garas |       |    |

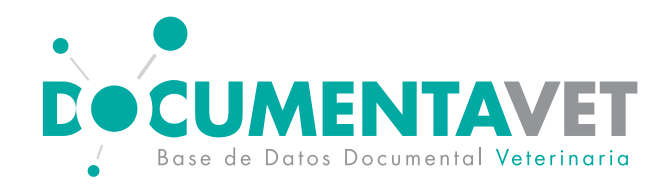

### En la pestaña "Publicaciones periódicas" hay 5 revistas disponibles.

Haz clic en cualquiera de ellas para acceder a los contenidos

| Desde "Publicación actual"<br>accedes al número más<br>reciente de la revista<br>disponible en la plataforma | ARGOS<br>Diagnóstico por imagen                                                                                                    | Argos<br>Issn: 1699-7875<br>Compatible con : 🖵 📮                                                                    |                                                                                                    |                                         |                  |
|----------------------------------------------------------------------------------------------------|----------------------------------------------------------------------------------------------------|----------------------------------------------------------------------------------------------------|----------------------------------------------------------------------------------------------------|-----------------------------------------|------------------|
|                                                                                                    | The second second second second second second second second second second second second second second second se                              | Fecha de publicación                                                                                                | 2010-02-01                                                                                                |                                         |                  |
|                                                                                                    | Packasta sidegica?<br>Diversity in the side in the side side in the side side in the side side in the side side side side side side side sid | Subtítulo                                                                                                    | Para veterinarios de animales de compañía                                                                 |                                         |                  |
|                                                                                                    | Publicación actual<br>Argos 217 (04/202                                                                                                    | Descripción<br>Argos es una publicación dirigio<br>información y formación y serv<br>Publicación anterior<br>20)-21 | da específicamente a los veterinarios y técnicos o<br>ir de nexo de unión entre la industria y este colec | lel sector de animales de cor<br>:tivo. | mpañía con dos o |
|                                                                                                    | Argos 217<br>Dermatología                                                                                                    |                                                                                                    |                                                                                                    |                                         |                  |
|                                                                                                    | ê ♡ <                                                                                                    | Leer                                                                                                    | Haz clic en "Publicación<br>navegar por los númer                                                         | anterior" para<br>os anteriores,        |                  |
|                                                                                                    |                                                                                                    |                                                                                                    | ordenados po                                                                                              | r año                                   |                  |
|                                                                                                    |                                                                                                    |                                                                                                    |                                                                                                    |                                         |                  |

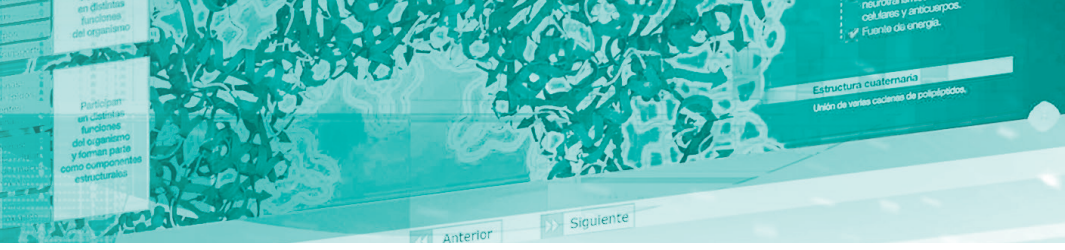

bjetivos muy claros: contribuir a su

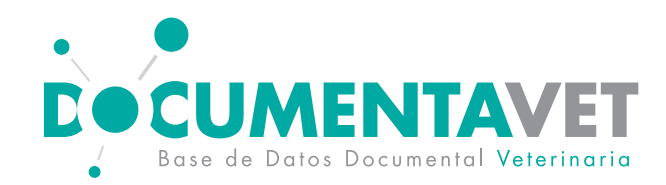

#### En la pestaña "Vídeos" tienes accesos a los webseminars y las master class de VetTV

|             | Buscar                                                                                                    |                                                                                                    |                                        |                                |
|-------------|----------------------------------------------------------------------------------------------------|----------------------------------------------------------------------------------------------------|----------------------------------------|--------------------------------|
|             | Buscar                                                                                                    |                                                                                                    |                                        |                                |
|             | Búsqueda avanzada                                                                                                    |                                                                                                    |                                        |                                |
|             |                                                                                                    |                                                                                                    |                                        |                                |
| Todas       | Publicaciones periódicas                                                                                                    | Libros electrónicos Vídeos                                                                                    | Código Marc                            | Filtros <del>-</del>           |
| Todas       | 185                                                                                                    |                                                                                                    | Categorías                             |                                |
|             | North Contraction                                                                                                    | <u>.</u>                                                                                                    | Todas las cate                         | egorías                        |
|             | ACTUALIZACIÓN EN LA DARADISTICIO 2<br>1973/ACMENTO DEL XINTONA<br>MULTICONTROC CANNO<br>Alexan en la daradista da daradista<br>Anexan en la daradista da daradista<br>Anexan en la daradista da daradista<br>munda darati a da | Gestión de<br>residuos y subproductos<br>de una exploitación ganadera<br>en Aragón<br>Per Fenanto Laguna Aria | Animales de p                          | oroducción 💊                   |
|             |                                                                                                    | Eliteration Stimute                                                                                           | Animales de c                          | compañía 💊                     |
|             |                                                                                                    |                                                                                                    |                                        |                                |
| Web<br>en e | oseminar. Actualización<br>el diagnóstico y                                                                                                    | Webseminar. Cuidemos el medio ambiente. Guía de                                                               | Fracturas de caparazón en<br>quelonios | Prever<br>agr <del>es</del> iv |
| trata       | amiento del linfoma                                                                                                    | cómo gestionar                                                                                                | Por : Martinez Silvestre, Albert       | Por : Mante                    |
| Por : E     | Elena Martínez de Merlo                                                                                                    | de nuestra granja                                                                                             | Ver Video                              | Ver Vi                         |
|             | /er Video                                                                                                    | Por : Fernando Laguna Arán                                                                                    | $\heartsuit$ < $\bigtriangledown$      | $\heartsuit$                   |
| C           |                                                                                                    | Ver Video                                                                                                    |                                        |                                |

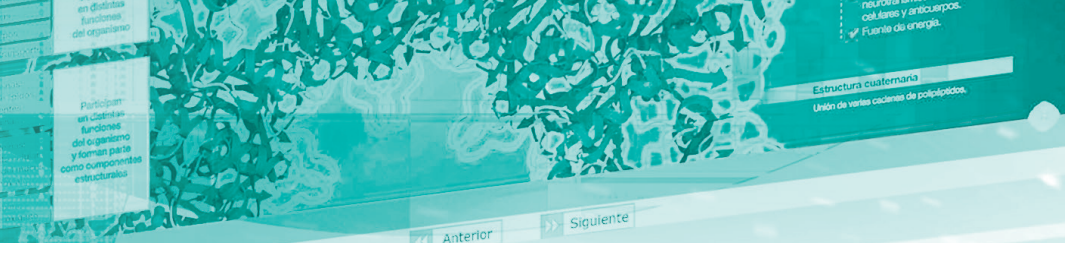

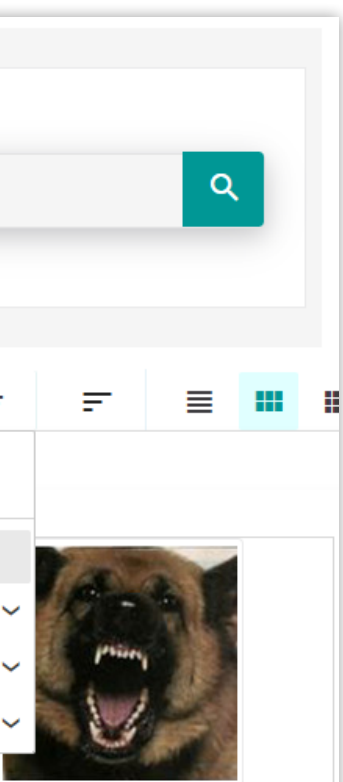

Usa el filtro VetTV si deseas ver este tipo de vídeos únicamente

/ideo

< ∇

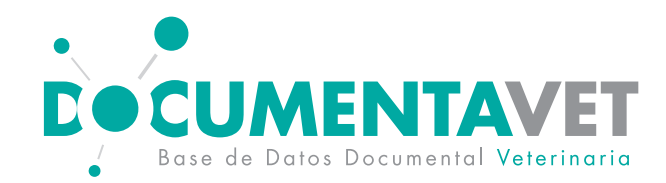

#### Desde "Mi actividad" consulta tu actividad en la plataforma

|                                               | Inglés Español                                                                                                    | 0 ⊖pru                                                                                 |
|-----------------------------------------------|----------------------------------------------------------------------------------------------------|----------------------------------------------------------------------------------------|
| Aquí se muestra el<br>resumen de tu actividad | Buscar<br>Buscar<br>Búsqueda avanzada                                                                                                    | ٩                                                                                      |
|                                               | Mis actividades<br>Totas Provide State State | € <u></u>                                                                              |
|                                               | Publicaciones periódicas Libros electrónicos   Mis favoritos 2 Actividad reciente Compartido conmigo Mi personalización                                                                                                    | ≡ Ⅲ Ⅱ                                                                                  |
|                                               | Muévete p<br>ver tus libr<br>tu actividad<br>conteni                                                                                                    | or estas pestañas<br>ros favoritos, cons<br>d reciente, y revisa<br>idos personalizado |

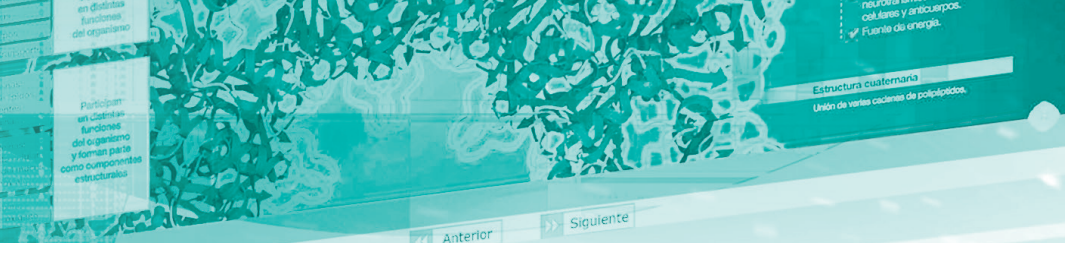

para ultar r los

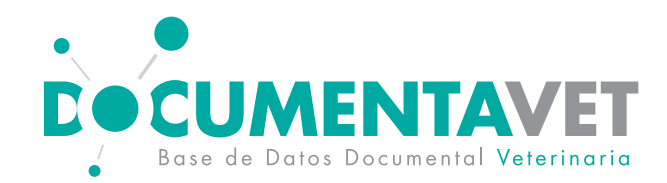

### Desde "Mi personalización" consulta tu personalización en la plataforma

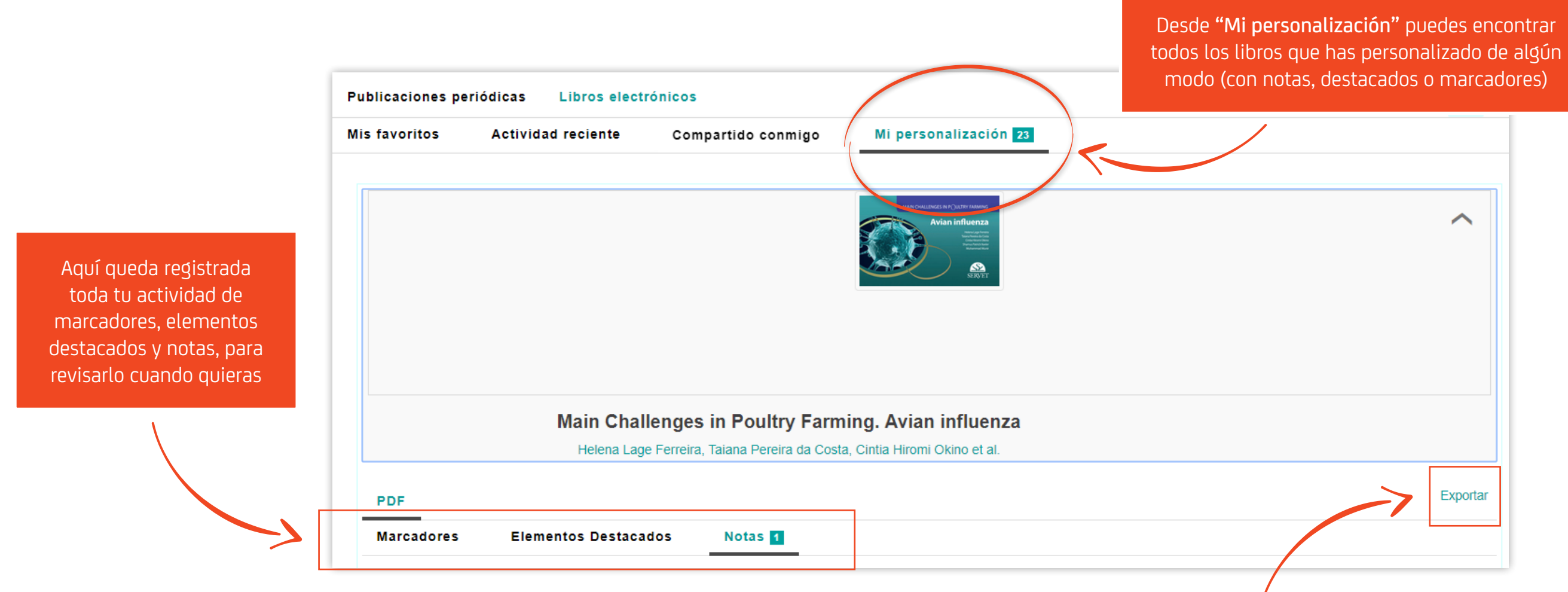

Si haces clic en Exportar, se descargará una hoja Excel con los marcadores y las notas de este libro

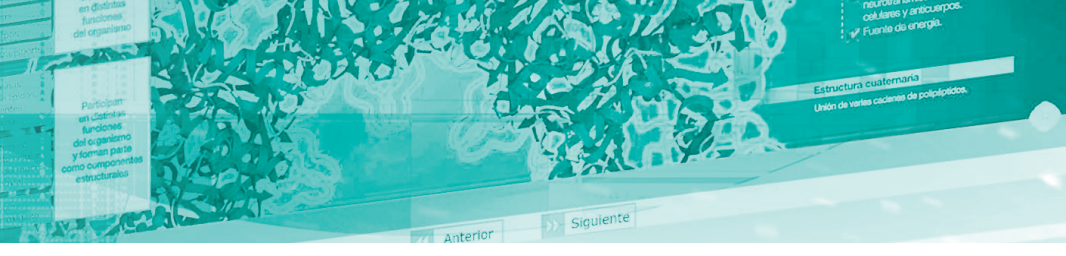

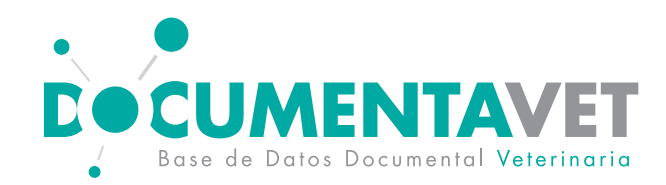

### Usa el buscador para encontrar contenidos relacionados con tu término de búsqueda o palabra clave

|                                                                                                    |                                                                                                    | Consola de administración                                                                                                    | Mi actividad | Catálogo      | Mi bi  |
|----------------------------------------------------------------------------------------------------|----------------------------------------------------------------------------------------------------|----------------------------------------------------------------------------------------------------|--------------|---------------|--------|
| El panel lateral permite<br>acotar los resultados de la<br>búsqueda por categoría o<br>por año de publicación | granja<br>Búsqueda avanzada                                                                                                    |                                                                                                    |              |               |        |
|                                                                                                    | 5 resultados encontrados para "granja"<br>Acotar resultados de búsqueda<br>Categoría<br>Animales de producción 5<br>Porcino 3<br>Vacuno 2<br>PublishedYear<br>2017 2<br>2016 1<br>2015 1<br>2013 1 | Control Control Contro | eproductivo  | Buscar en Con | rio po |

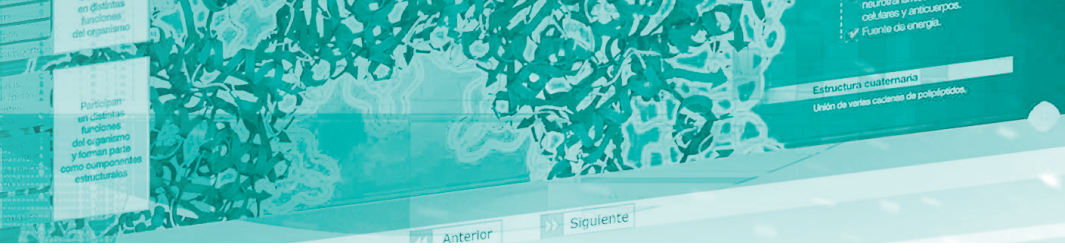

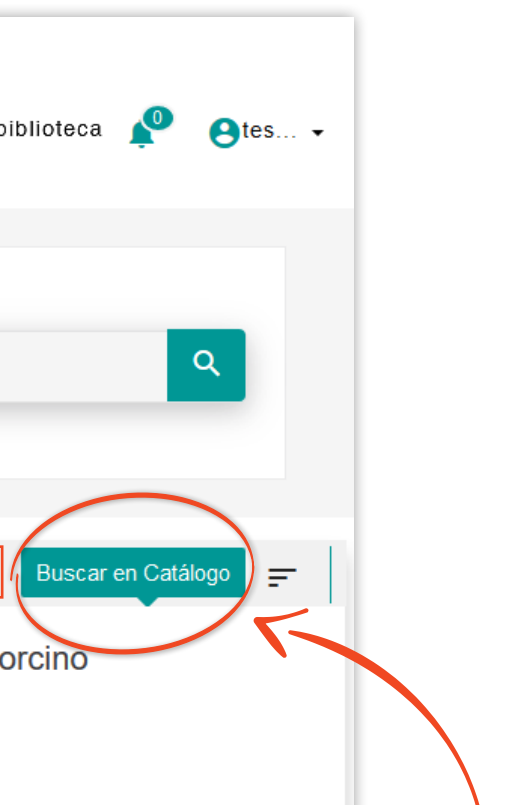

Por defecto, tu palabra clave se buscará en el catálogo (título y descripción). Si lo prefieres, haz clic en**"Buscar en contenido"** para encontrar ese término dentro de los libros y revistas

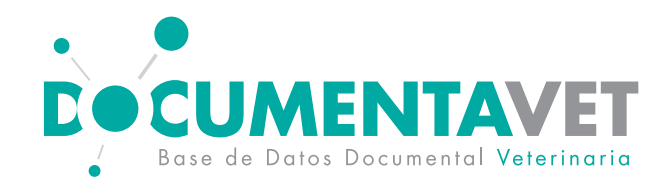

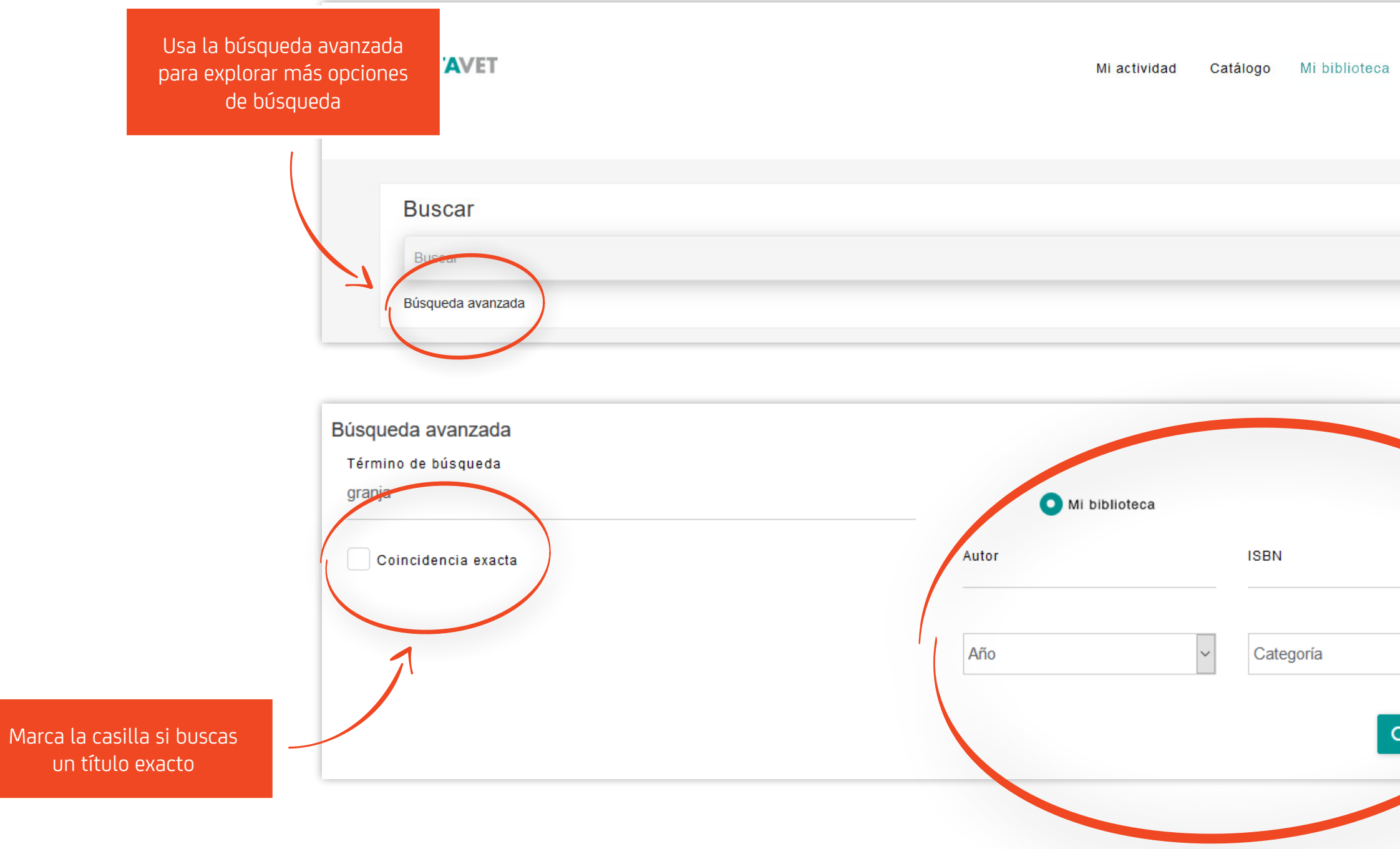

ales de compañía

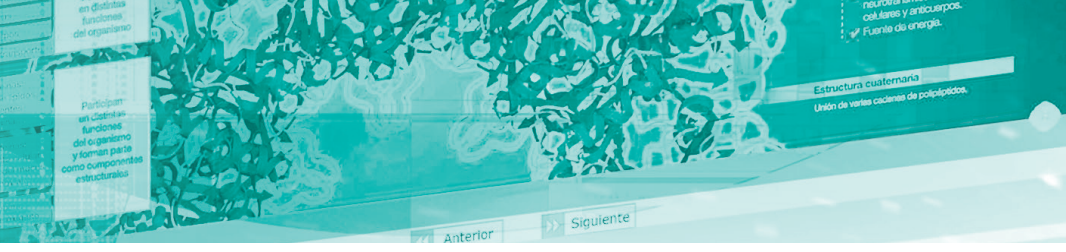

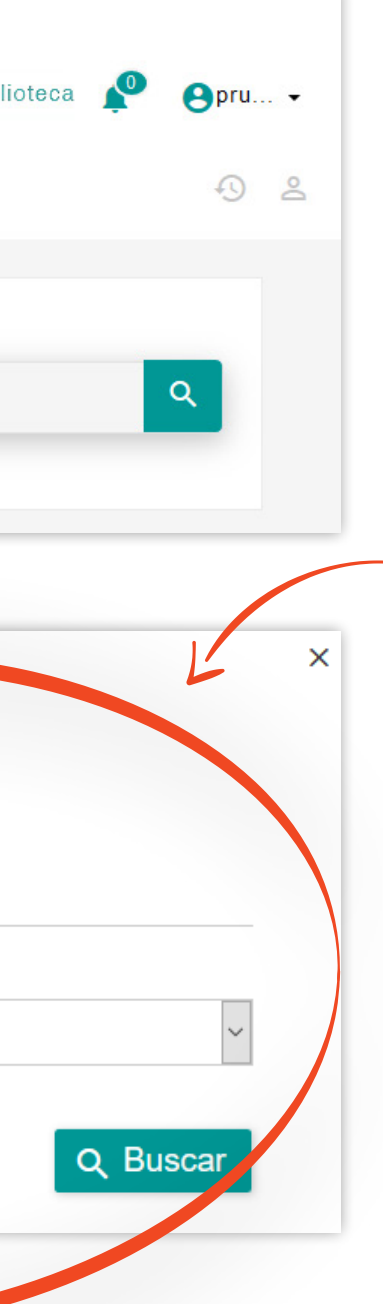

#### Otros criterios de búsqueda

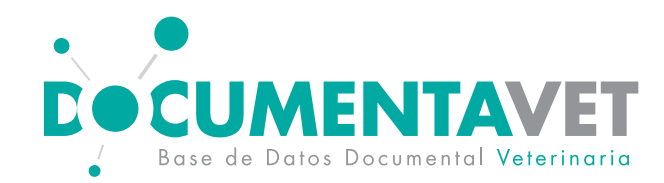

#### Cosas a tener en cuenta:

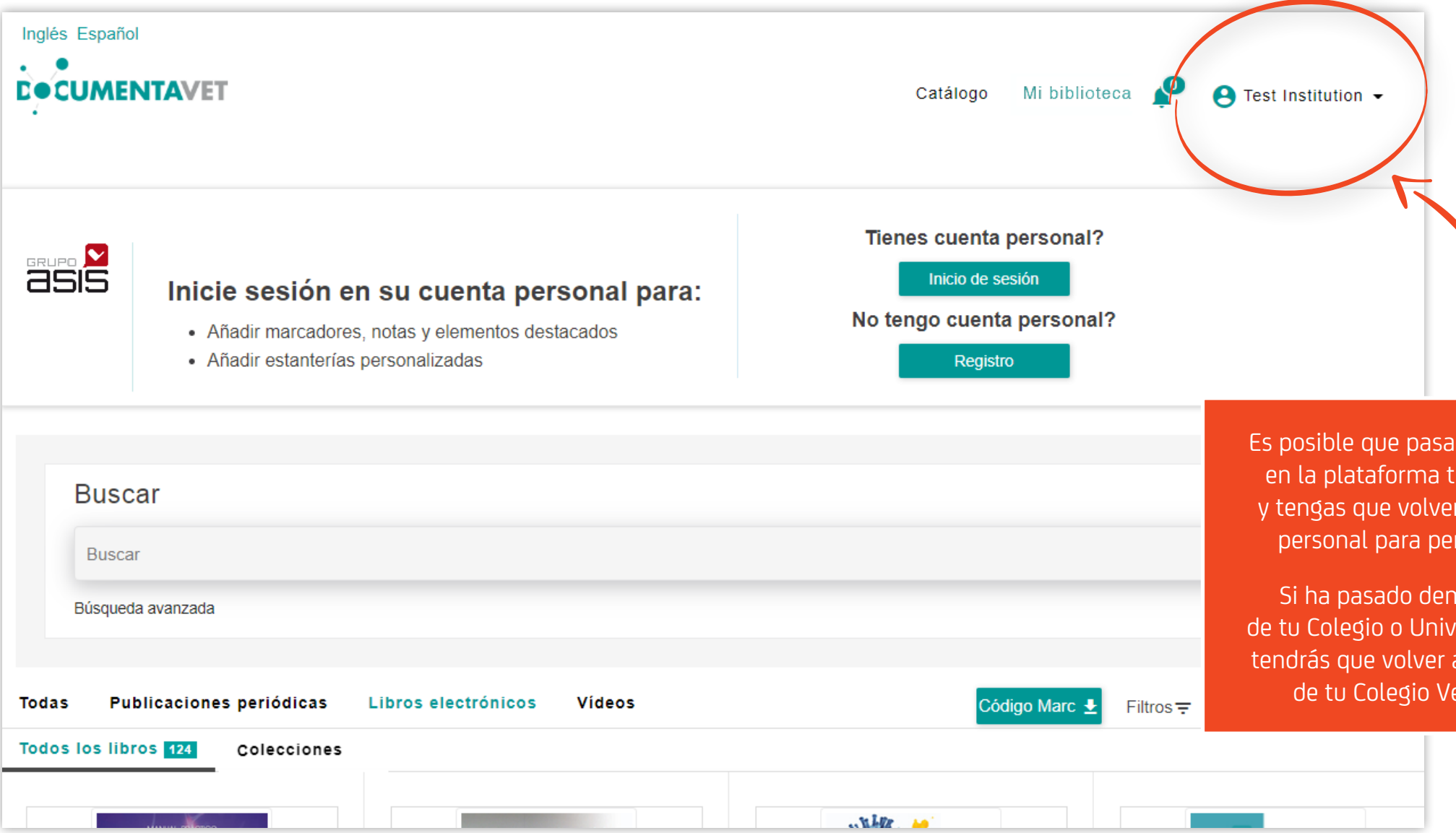

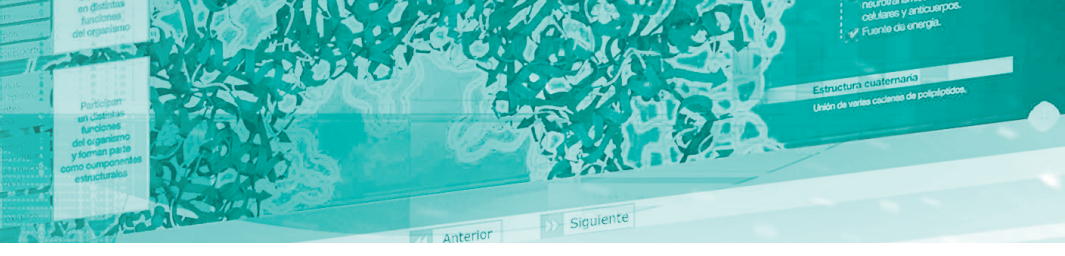

Es posible que pasado un tiempo de inactividad en la plataforma tu sesión personal caduque y tengas que volver a loguearte con tu usuario personal para personalizar tus contenidos.

Si ha pasado demasiado tiempo, la sesión de tu Colegio o Universidad también caducará, y tendrás que volver a acceder a través de la web de tu Colegio Veterinario o Universidad.

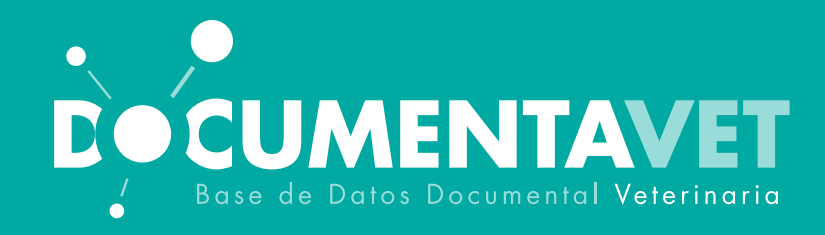

## Y recuerda, también puedes acceder a Documentavet a través de tu tablet o smartphone

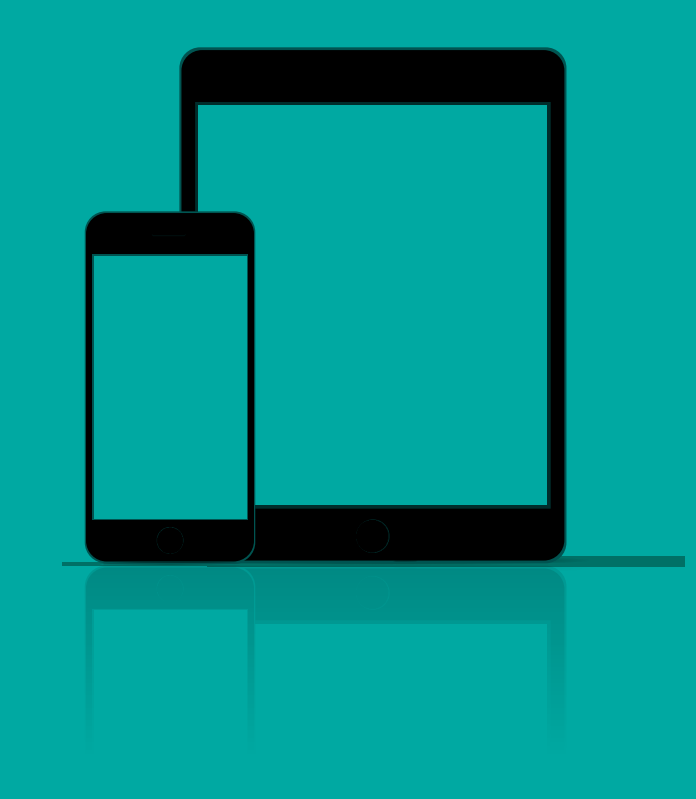